| رد المؤسسية                                             | وزارة المالية<br>إدارة نظم تخطيط الموار |
|---------------------------------------------------------|-----------------------------------------|
| <b>ظام الشراء الإلكترونى</b><br>نظم إدارة مالية الحكومة | i i                                     |
| مر                                                      | دليل المستخدم المخت                     |
| أبريل 2015                                              |                                         |
|                                                         |                                         |

| المحتويات                                                   |      |
|-------------------------------------------------------------|------|
| 1- البحث في دليل الشراء الجماعي                             |      |
| 2– المقارنة بين المواد                                      |      |
| 3- انشاء المفضلة                                            |      |
| 4- ترتيب مواد الدليل                                        |      |
| 5- إعداد طلب الشراء من الدليل5- إعداد طلب الشراء من الدليل. |      |
| 6- عرض تفاصيل طلب الشراء6-                                  |      |
| 7- نسخ طلبات الشراء                                         | •••• |
| 8- سحب طلب الشراء من سلسلة الاعتماد                         |      |
| 9- إلغاء طلبات الشراء                                       |      |
| 10- متابعة اوامر الشراء والتسلمات والفواتير                 |      |
| 11 – تحميل نسخة الكترونية من الأدلة.                        |      |

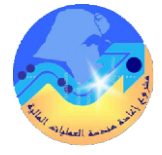

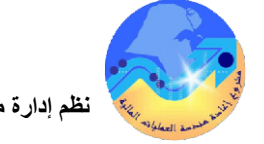

## مراقبة الوثيقة

#### التعديلات

| Change Reference | Version | Author     | Date      |
|------------------|---------|------------|-----------|
|                  | 1       | م/أحمد عطا | 1-03-2015 |
|                  |         |            |           |
|                  |         |            |           |
|                  |         |            |           |

### المراجعون

| on Name           | Position                                           |
|-------------------|----------------------------------------------------|
| ابراهيم الفيلكاوي | مراقب ادارة نظم تخطيط الموارد المؤسسية             |
| سعدون بو عركي رئ  | رئيس قسم نظم وزارات وادارات الخدمات العامة والدفاع |
| أحمد القديري مو   | موظف قسم نظم وزارات وادارات الخدمات العامة والدفاع |
|                   |                                                    |

#### التوزيعات

| Location | Name                                            | Copy No. |
|----------|-------------------------------------------------|----------|
|          | مكتبة المشروع بادارة نظم تخطيط الموارد المؤسسية | 1        |
|          |                                                 | 2        |
|          |                                                 | 3        |
|          |                                                 | 4        |
|          |                                                 | M 1      |

#### ملاحظة

فى حال استلام **نسخة الكترونية** وتم طباعتها نرجو كتابة اسمك على الغلاف وذلك بغرض الرقابة على المستندات فى حال استلام **نسخة مطبوعة** يتم كتابة الاسم على الغلاف وذلك بغرض الرقابة على المستندات

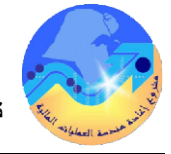

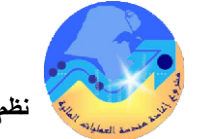

نظم إدارة مالية الحكومة - نظام الشراء الالكتروني - دليل المستخدم المختصر

| لدليل الدليل | حث فی | ً ال |
|--------------|-------|------|
|--------------|-------|------|

المسار : مسئولية " ( المستخدم الرئيسي- الشراء الجماعي") تظهر تظهر الشاشة الرئيسية لنظام الشراء الجماعي "**الشواء بالانترنت**" والتي تحتوى على جميع الأدلة :الاثاث المكتبي – الاجهزة المكتبية– الحاسب الآلي واللاتوب– القرطاسية ا 1- البحث عن طريق كلمة من وصف المادة 1- اختر الدليل بجوار حقل "بحث" 2- أدخل وصف المادة في الحقل بجوار اسم الدليل 3- الضغط مفتاح "**ذهاب**" 2- البحث عن طريق اسم المورد 1- اختر الدليل بجوار حقل "**بحث**" 2- أدخل اسم المورد في الحقل المخصص في البحث 3- الضغط مفتاح "**ذهاب**" 3- البحث عن طريق رقم الاتفاقية (عقد الشراء) 1- اختر الدليل بجوار حقل "**بحث**" 2- أدخل رقم الاتفاقية في الحقل المخصص في البحث 3- الضغط مفتاح "**ذهاب**"

4 - البحث عن طريق رقم المادة

عند البحث برقم المادة يتم بكتابة رقم المادة في الحقل المخصص في البحث ثم نقوم بالضغط على المفتاح **ذهاب** سيقوم النظام بعد ذلك بعمل بحث عن الاصناف

على سبيل المثال 10-88-KW

| المواه | بين | المقارنة | -2 |
|--------|-----|----------|----|
|--------|-----|----------|----|

**الغرض**: المقارنة بين اكتر من بند وعرض كافة مواصفاته واوجه المقارنة بين البندين مما يساعد على اتخاذ قرار الشراء حسب الحاجة الفعلية للمادة

> المسار : الدخول من مسئولية ( المستخدم الرئيسي- الشراء الجماعي)

> > 1- يتم البحث عن المادة المطلوبة

2 –يتم تحديد البند او الصنف المراد مقارنته

3- يتم الضغط على مفتاح "أضافة للمقارنة"

4- يتم الضغط على مفتاح "**المقارنة**" على يسار الشاشة

–بعد الضغط على المقارنة يظهر لنا المقارنة بين البندين من حيث الفئة والمورد والمصدر والمصنع والسعر والمواصفات الخ..... كما هو موضح .....كما

بعد عمل المقارنة يمكن اختيار الصنف وإضافتة الى عربة التسوق

– يتم الضغط على مفتاح عرض العربة والخروج واستكمال باقى الاجراءات .

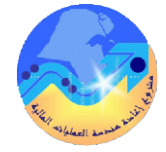

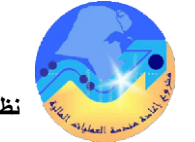

فنظم إدارة مالية الحكومة - نظام الشراء الالكتروني - دليل المستخدم المختصر

### 3- إنشاء مفضلة

**الغرض منها** هو تسهيل إجراءات الشراء للمواد التي يتم شرائها بصورة دورية بدلا من عمل اجراءات الشراء \_\_\_\_\_\_ بالصورة التي تم شرحها من قبل

المسار : مسئولية ( المستخدم الرئيسي- الشراء الجماعي)

1-يتم البحث عن البند او الصنف المراد شراءه

2- يتم الضغط على مفتاح "إضافة الي المفضلة" بجوار البند فيتم اضافتها الى قائمة التسوق

3– يتم الضغط على مفتاح "**قوائم التسوق"** ليظهر الاصناف التي تم اختيارها لتكون في قائمة المفضلة ثم يتم اضافتها الى عربة التسوق حين الحاجة الى شرائها .

4- يتم الضغط على مفتاح "عرض العربة والخروج" للانتهاء من الاضافة الي المفضلة

### 4- ترتيب مواد الدليل

الغرض: عمل ترتيب لمواد الدليل على حسب (السعر – المورد – البيان- رقم الاتفاقية )

3

المسار : مسئولية ( المستخدم الرئيسي- الشراء الجماعي)

1- يتم تحديد خيار الفرز (تصاعدي- تنازلي )والترتيب بجانب الحقل (فرز حسب)

2- يتم الضغط على مفتاح "**ذهاب**" لعمل الفرز والترتيب

5- إعداد طلب شراء من دليل الشراء الجماعي

المسار : مسئولية ( المستخدم الرئيسي- الشراء الجماعي) يتم انشاء طلب شراء من دليل الشراء الجماعي إما عن طريق تصفح الدليل أو عن طريق البحث في الدليل تصفح دليل الشراء الجماعي 1- نضغط على **الرئيسي** من الشاشة الرئيسية للنظام تفتح شاشة بما جميع ادلة الشراء الجماعي 2- يتم الضغط على الدليل المطلوب وليكن " **دليل الاجهزة المكتبية** " تظهر المحموعات الفرعية في الدليل 3- نختارالمحموعة المراد التسوق من خلالها ولتكن" **الاجهزة المكتبية**" 4- يتم الضغط عليها فيظهر جميع البنود والمواد الموجودة في هذه المجموعة 5-2 البحث عن المادة المطلوبة حيث يتم كتابة كلمة من وصف المادة في حقل البحث ثم الضغط على مفتاح "ذهاب" يقوم النظام بالبحث وتظهر في الشاشة جميع البنود التلى تتوائم مع كلمة البحث 4- يتم تحديد الكمية المطلوبة في حقل "الكمية " 5- الضغط مفتاح "**اضافة الى عربة التسوق**" فيتم اضافة البند الى عربة التسوق ويظهر بالجانب الايسر من الشاشة محتوى العربة . 6- يتم الضغط على مفتاح "**عرض العربة**" في الجانب الايسر من الشاشة يظهر تفاصيل عربة التسوق وما تحتويه من مواد مطلوب شرائها ولا حظ من الممكن تعديل الكمية المطلوبة 7- يتم الضغط على مفتاح "**الخروج**" لاستكمال ادخال بيانات طلب الشراء تظهر شاشة التفاصيل 8- يتم ادخال بيان طلب الشراء في حقل "**البيان**" وهو يظهر افتراضيا وصف اول سطر في الطلب 9- يتم تحديد مربع الخيار عاجل اذا كان الطلب عاجل 10- يتم تحديد تاريخ الحاجة للمادة في حقل" **مطلوب في**" 11 – ثم يتم الضغط على مفتاح "**تنفيذ**" تظهر شاشة تاكيد بما رقم طلب الشراءوبما رسالة تفيد بان الطلب تم تقديمه للاعتماد الى رئيس قسم المشتريات رقم الطلب الشراء في الشاشة السابقة يمكن الاستعلام عنه في نظام المشتريات وبمذا الرقم يمكن اعداد امر الشراء

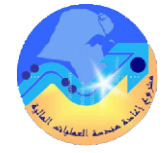

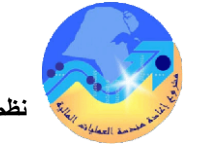

نظم إدارة مالية الحكومة - نظام الشراء الالكتروني - دليل المستخدم المختصر

# 6- عرض تفاصيل طلب شراء

الغرض : امكانية عرض تفاصيل طلب الشراء و تاريخ الاجراء لطلب الشراء من اعتماد او سحب او \_\_\_\_\_\_ تفويض

المسار: مسئولية ( المستخدم الرئيسي- الشراء الجماعي)

1- يتم الانتقال الى خيار "طلبات الشواء" ثم اختيار طلب الشراء المراد تفاصيله
2- يتم الضغط على رقم الطلب أو البيان تظهر "سطور طلب الشراء "
3- يتم الضغط على حقل "التفاصيل" تظهر شاشة بها جميع تفاصيل طلب الشراء

**عرض تاريخ الاجراء لطلب الشراء** 1- يتم الضغط على حقل "**الموقف**" يظهر تفاصيل الاجراء

# 7- نسخ طلب الشراء

الغرض : يتيح النظام امكانية نسخ طلب شراء وذلك لسهولة ومرونة العمل المسار : مسئولية ( المستخدم الرئيسى- الشراء الجماعى) 1- يتم فتح طلبات الشراء تظهر شاشة "طلبات الشراء" 2- يتم اختيار طلب الشراء المراد نسخه تظهر شاشة جديده بما 3- يتم الضغط على مفتاح "نسخ الي عربة التسوق" تظهر شاشة جديدة بما اختيارين اختر احدهما الاول : اضافة طلب الشراء الي عربة تسوق موجودة خاصة بك الثانى : اضافة طلب الشراء الي عربة تسوق جديدة ي كلتا الخيارين السابقين ستظهر شاشة "عربة التسوق" بما تفاصل الطلب 4- يتم الضغط على مفتاح " خروج" يظهر رقم طلب الشراء الجديد

8- سحب طلب الشراء من سلسة الاعتماد

الغرض : سحب طلب الشراء من سلسة الاعتماد وتعديله واعادة تقديمه للاعتماد مرة أخرى المسار : مسئولية ( المستخدم الرئيسى- الشراء الجماعى) 1- يتم الانتقال الى خيار "طلبات الشراء" 2- يتم الضغط على طلب الشراء المراد سحبه من الاعتماد 3- يتم الضغط على مفتاح "تغيير" تظهر شاشة للتأكيد 4- يتم الضغط على مفتاح "نعم" تتحول حالة طلب الشراء الى غير تام

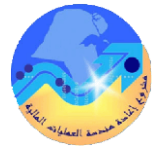

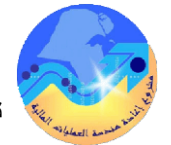

# 9- الغاء طلب الشراء بالكامل

الغرض : الغاء طلب شراء خطأ المسار: مسئولية ( المستخدم الرئيسى– الشراء الجماعى) 1- يتم الانتقال الى خيار "طلبات الشراء" 2- يتم تحديد الطلب المراد الغائة وذلك بالضغط على عمود الاختيار 3- يتم الضغط على مفتاح "الغاء الطلب"

الغاء سطر من طلب الشراء

1- يتم فتح طلب الشراء المراد الغاء السطر منة 2-يتم الضغط على مفتاح "**تغيير**"تظهر شاشة بحا تفاصيل طلب الشراء 3- نقوم بعمل صح على الصنف المراد الغائة 3- يتم ادخال سبب الغاء السطر ثم الضغط على مفتاح التالي تظهر شاشة بحا حقل (**الغاء السطر**) 4- نقوم بالضغط على مفتاح "**تنفيذ**"

### 11- تحميل النسخة الالكترونية من الدليل

الغرض: تحميل نسخة الكترونية من ادلة الشراء الجماعة وحفظها على الحاسب الشخصى 1- يتم البحث عن ملفات النسخة الالكترونية من خلال كتابة كلمة ملف في حقل البحث 2-يتم الضغط على مفتاح "ذهاب" تظهر ملفات النسخة الاكترونية 3- يتم فتحهاوذلك بالضغط على الصورة الموجودة سيبدأ الملف في التحميل ثم الظهور على الشاشة ويمكن قراءته أو حفظه على الجهاز

10- متابعة اوامر الشراء والتسلم والفواتير والسداد

الغرض: متابعة الدورة المستندية كاملة والعمليات المالية المرتبطة بها بداية من طلب الشراء وايصال التسلم \_\_\_\_\_\_ والفواتير والسداد

المسار : مسئولية ( المستخدم الرئيسي- الشراء الجماعي)

1- يتم الدخول على خيار "**طلبات الشراء**"

2- يتم الضغط على "رقم طلب الشراء" أ و "رقم أمر الشراء" بجوار رقم طلب الشراء المراد عرض تفاصيله

تظهر شاشة" **التفاصيل** "تشمل أوامر الشراء المرتبطة بطلب الشراء

تفاصيل امر الشراء 1- يتم الضغط على "**رقم امر الشر**اء" تظهر شاشة تحتوي على ( تفاصيل امر الشراء – اجمالى التسلم ومبلغ الفاتورة وموقف السداد ) وذلك اسفل حقل الاجمالى

عرض تفاصيل التسلم 1- يتم الضغط على "مبلغ المستلم" بجبنب حقل "مستلم"سيظهر لنا تفاصيل ايصال التسلم وتشمل (رقم الاستلام - رقم أمر الشراء- الكمية المطلوبة- الكمية المستلمة- الكمية المرتجعة- تاريخ الاستلام- الأداء للمورد ومن الممكن متابعة أداء الموردين في ميعاد التسليم وذلك عن طريق حقل الأداء )

> عرض تفاصيل الفاتورة 1- يتم الضغط على "مبلغ الفاتورة" بجانب حقل "محرر له فاتورة" سيظهر تفاصيل الفاتورة . عرض تفاصيل السداد

> > 1يتم الضغط على "**موقف السداد**" سيظهر تفاصيل السداد في حالة السداد